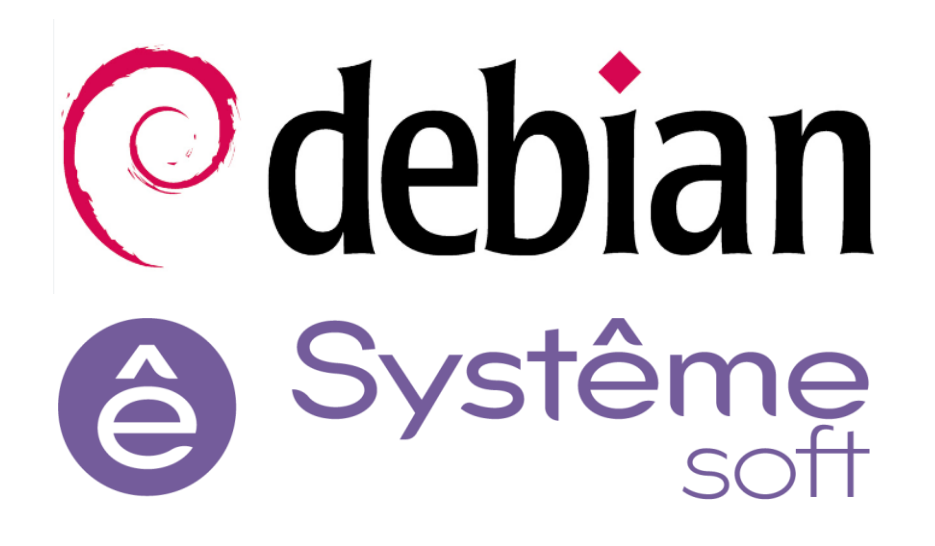

## МЕТОДИКА ТЕСТИРОВАНИЯ СОВМЕСТИМОСТИ

## операционной системы Debian

И

программного комплекса Systeme Platform

Описание тестовой инфраструктуры и протокол тестирования

Оглавление

| Оглавление 2                                                                             |
|------------------------------------------------------------------------------------------|
| 1. О чем данный документ                                                                 |
| 2. Что такое Systeme Platform                                                            |
| 3. Компоненты Systeme Platform, участвующие в тестировании:                              |
| 4. Что такое Debian7                                                                     |
| 5. Описание испытательного стенда                                                        |
| 6. Версии программных продуктов, подлежащих тестированию11                               |
| 7. Общие положения                                                                       |
| 7.1. Условия проведения испытаний12                                                      |
| 7.2. Меры безопасности при проведении испытаний12                                        |
| 7.3. Оценка результатов испытаний                                                        |
| 7.4. Требования к программной документации13                                             |
| 8. Программа и методика испытаний                                                        |
| 8.1. Проверка базовых функций ОС и ПО14                                                  |
| 8.1.1. Установка и тестирование ОС Debian14                                              |
| 8.1.2. Установка и тестирование базовых компонентов ПО SePlatform                        |
| 8.1.3. Проверка работы менеджера служб ОС для компонентов ПО SePlatform                  |
| 8.2. Проверка функционала компонентов ПО в составе единого решения                       |
| 8.2.1. Конфигурирование функций резервирования Сервера ввода-вывода                      |
| 8.2.2. Конфигурирование канала связи ПЛК и Сервера ввода-вывода                          |
| 8.2.3. Конфигурирование Сервера исторических данных                                      |
| 8.2.4. Конфигурирование веб сервера                                                      |
| 8.2.4. Конфигурирование НМІ                                                              |
| 8.2.6. Конфигурирование компонента безопасности Seplatform.Security                      |
| 8.2.7. Установка лицензионного ключа                                                     |
| 8.2.8. Проверка резервирования канала связи ПЛК с сервером ввода-вывода                  |
| 8.2.9. Проверка резервирования серверов ввода-вывода                                     |
| 8.2.10. Проверка резервирования серверов исторических данных                             |
| 8.3. Комплексные испытания на 72 часа47                                                  |
| 8.4. Проверка корректного удаления компонентов ПО SePlatform на Серверах ввода-вывода 50 |
| Приложение А. Протокол для оформления отчета по результатам испытаний                    |

#### 1. О чем данный документ

Основная цель данного документа - предоставить подробное описание процедуры тестирования, которая должна быть выполнена в целях верификации совместимости ОС Debian с компонентами программного комплекса Systeme Platform. Процедура включает в себя несколько этапов проверки, соответствующих наиболее распространенным вариантам использования Systeme Platform в составе Debian и эксплуатационным сценариям.

Большинство испытаний, описанных ниже, призваны экспериментально подтвердить работоспособность и корректность функционирования компонентов Systeme Platform в среде операционной системы Debian.

В качестве приложения данного документа вынесена таблица-шаблон для оформления отчета по результатам испытаний.

#### 2. Что такое Systeme Platform

Программный комплекс Systeme Platform представляет собой программный комплекс, состоящий из различных компонентов, используемых для разработки, исполнения и сопровождения проектов автоматизации объектов индустриального и гражданского назначения.

Проекты автоматизации, разработанные с помощью инструментов Systeme Platform, позволяют создавать системы визуализации и диспетчеризации любой сложности для объектов промышленности, энергетики, зданий, ЦОД-ов и других сегментов.

#### 3. Компоненты Systeme Platform, участвующие в тестировании:

• SePlatform.Domain – инфраструктурная подсистема, которая позволяет объединять компоненты в единую среду исполнения и компьютеры в единую сеть.

• SePlatform.DataServer / SePlatform.Server – компонент, отвечающий за сбор данных с устройств, за их логическую обработку и предоставление по различным протоколам и спецификациям.

• SePlatform.Historian – компонент для сбора и хранения истории изменений значений сигналов и уведомлений о происходивших событиях.

• SePlatform.LicenseServer.Agent – компонент лицензирования.

• SePlatform.DevelopmentStudio – компонент разработки и администрирования проектов автоматизации. Установлен на устройство под управлением Windows.

• SePlatform.HMI.WebViewer- компонент, позволяющий просматривать мнемосхемы проекта SePlatform.HMI и взаимодействовать с ними через вебинтерфейс.

• SePlatform.HMI – компонент разработки и исполнения визуальной части проектов автоматизации.

• Компоненты SePlatform.HMI & SePlatform.HMI.WebViewer включают в себя следующие дополнительные модули:

 SePlatform.HMI.Security, SePlatform.HMI.Security.WebViewer –
 обеспечивает возможность разграничения доступа пользователей проекта автоматизации в соответствии с их должностными обязанностями;

 SePlatform.HMI.CommonLib – расширение, которое представляет собой библиотеку компонентов среды разработки;

 SePlatform.HMI.Alarms – расширение в виде библиотеки компонентов среды разработки, которое позволяет просматривать сообщения о событиях технологического процесса;

 SePlatform.HMI.Trends – расширение в виде библиотеки компонентов среды разработки, которое позволяет просматривать графики изменений параметров технологического процесса;

о SePlatform.HMI.Explorer – приложение, предназначенное для просмотра и изменения значений сигналов SePlatform.Data Server;

 SePlatform.HMI.Charts, SePlatform.HMI.Charts.WebViewer – расширение в виде библиотеки компонентов, которое позволяет отображать данные, принятые от источника, в виде графиков;

 SePlatform.HMI.Tables, SePlatform.HMI.Tables.WebViewer – расширение в виде, которое позволяет помещать данные об оперативных событиях с источника в таблицу;

• SePlatform.AccessPoint – приложение, выполняющее роль конечной точки доступа к оперативным данным и событиям множества источников данных (применяется в решениях с резервированием компонентов SePlatform).

• SePlatform.Service.OPCExplorer – приложение, которое применяется для просмотра и изменения значений сигналов, мониторинга событий, возникающих при изменении состояний технологических объектов и для изменения значений сигналов.

• SePlatform. Статистика – прикладное решение, позволяющее просматривать статистические данные SePlatform.DataServer, SePlatform.Historian, SePlatform.LicenseServer.

## 4. Что такое Debian

Debian — это свободная операционная система семейства Unix с открытым исходным кодом.

#### 5. Описание испытательного стенда

Испытательный стенд имитирует небольшую инсталляцию программноаппаратного комплекса, повторяющую стандартную архитектуру Systeme Platform. В предоставленном стенде станция инженера и станция оператора объединены в один APM под управлением OC Windows Server 2019. В качестве сервера вводавывода представлена резервированная конфигурация серверов под управлением OS Debian.

Испытательный стенд был развернут специалистами компании Систэм Софт и включил в себя номенклатуру программных средств Systeme Platform, совместимость с которыми необходимо протестировать.

Система состоит из набора отдельных компонентов программного комплекса. Схема ниже иллюстрирует архитектуру испытательного стенда.

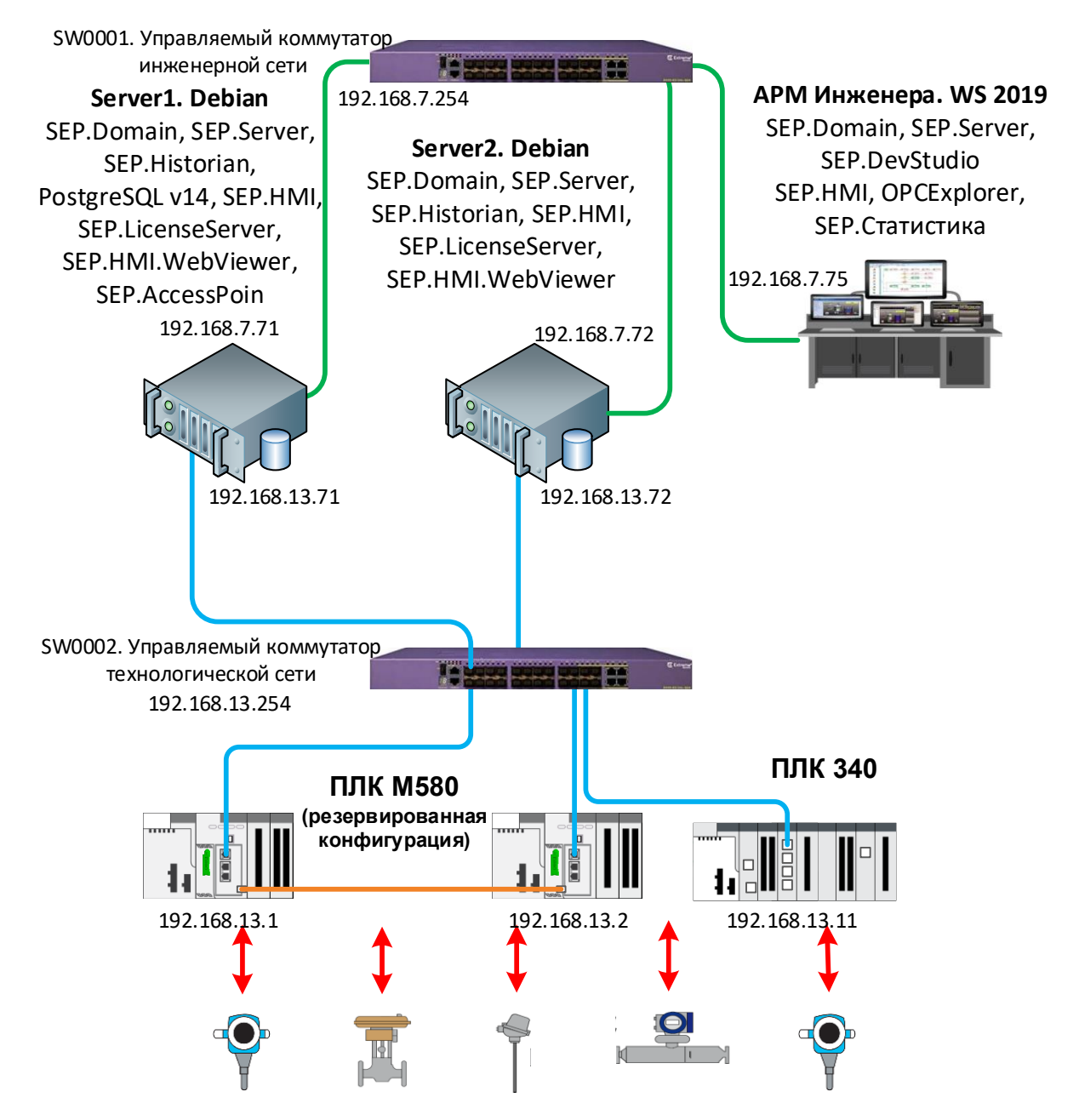

Ниже приведена детальная информация по программной и аппаратной конфигурации каждого сетевого узла:

1. SW0001, SW0002 – управляемые коммутаторы инженерной и технологической сетей.

2. Серверы ввода-вывода Server1 и Server2 (Intel(R) Xeon(R) Silver 4114 CPU @ 2.20GHz, 4 logical processors, RAM 4 GB, HDD 40 Gb) для установки ОС Debian Platform: SePlatform.Domain, Systeme следующих компонентов И SePlatform.DataServer. SePlatform.Historian, SePlatform.LicenseServer. SePlatform.HMI.WebViewer SePlatform.HMI дополнительные +модули, Серверы графический дополнительные модули. имеют интерфейс,

сконфигурированы в отказоустойчивом исполнении, Server1 является основным, Server2 – резервным. В качестве инсталляционных пакетов компонентов SePlatform используются дистрибутивы с расширением \*.deb.

3. APM инженера APM (Intel(R) Xeon(R) Silver 4114 CPU @ 2.20GHz 4 logical processors, RAM 4 GB, HDD 80 Gb), на которой установлен Windows Server 2019 и следующие компоненты Systeme Platform: SePlatform.Domain, SePlatform.DataServer, SePlatform.DevStudio, Service OPCExplorer, SePlatform.HMI + дополнительные модули. APM имеет графический интерфейс, используется в качестве инженерной станции для внесения изменений в проект и распространения изменений на остальные серверы и станции. На APM инженера разработан дополнительный человеко-машинный интерфейс (далее HMI), на котором отображены сервер, находящийся в работе, и сервер в резерве. В качестве инсталляционных пакетов компонентов SePlatform используются дистрибутивы с расширением \*.msi.

4. 5. PLC M580 - ПЛК Modicon M580 в резервированном исполнении, настроен сетевой обмен по протоколу Modbus TCP.

6. PLC M340 - ПЛК Modicon M340, настроен сетевой обмен по протоколу Modbus TCP.

При создании инфраструктуры были выполнены следующие требования к испытательному полигону:

1. Серверы ввода-вывода и APM инженера имеют встроенный сетевой адаптер, подключённый к сетевому коммутатору инженерной сети.

2. Серверы ввода-вывода имеют дополнительный встроенный сетевой адаптер, подключённый к сетевому коммутатору технологической сети.

3. Подготовлено USB-устройства с лицензий SePlatform.Historian и SePlatform.HMI в количестве двух штук для серверов и 1 USB-устройство с лицензий SePlatform.HMI для APM инженера.

4. Контроллеры ПЛК М340 и М580 подключены к коммутатору технологической сети, находятся в режиме RUN, предоставляют станциям верхнего уровня текущие значения небольшого количества аналоговых и дискретных переменных с возможностью записи в ПЛК.

## 6. Версии программных продуктов, подлежащих тестированию

## – операционная система Debian:

| Продукт          | Версия |
|------------------|--------|
| Debian GNU/Linux | 12     |

| <ul> <li>программные компоненты Sy</li> </ul> | ysteme P | latform: |
|-----------------------------------------------|----------|----------|
|-----------------------------------------------|----------|----------|

| Продукт                                  | Версия |
|------------------------------------------|--------|
| SePlatform.Domain                        | 1.2.9  |
| SePlatfrom.Security                      | 1.4.18 |
| SePlatform.Server                        | 2.2.3  |
| SePlatform.Historian                     | 1.1.10 |
| SePlatform.LicenseServer.Agent           | 1.3.14 |
| SePlatform.DevelopmentStudio             | 1.4.1  |
| SePlatform.HMI.Explorer                  | 2.1.2  |
| SePlatform.AccessPoint                   | 2.2.3  |
| Service OPCExplorer                      | 1.1.10 |
| SePlatform.Статистика (SePlatform.Tools) | 2.3.1  |
| SePlatform.HMI                           | 2.0.18 |
| SePlatform.HMI.Webviewer                 | 2.0.18 |
| SePlatform.HMI.Alarms                    | 3.1    |
| SePlatform.HMI.Commonlib                 | 2.1.3  |
| SePlatform.HMI.Trends                    | 2.6.0  |

| SePlatform.HMI.Securityconfigurator                        | 2.3.1  |
|------------------------------------------------------------|--------|
| SePlatform.HMI.Security/ SePlatform.HMI.Security.Webviewer | 2.0.8  |
| SePlatform.HMI.Charts / SePlatform.HMI.Charts.Webviewer    | 2.0.6  |
| SePlatform.HMI.Tables / SePlatform.HMI.Tables.Webviewer    | 2.0.10 |

### - СУБД PostgreSQL:

| Продукт         | Версия |
|-----------------|--------|
| СУБД PostgreSQL | 14     |

### 7. Общие положения

## 7.1. Условия проведения испытаний

Все испытания должны проводиться при нормальных климатических условиях в соответствии с ГОСТ 22261-94:

| • | температура окружающего воздуха, °С    | от 15 до 25                  |
|---|----------------------------------------|------------------------------|
| • | относительная влажность, %             | от 30 до 80                  |
| • | атмосферное давление, кПа (мм рт. ст.) | от 84 до 106 (от 630 до 800) |

## 7.2. Меры безопасности при проведении испытаний

При проведении испытаний должно быть обеспечено соблюдение требований безопасности, установленных ГОСТ 12.2.007.0-75 «Система стандартов безопасности труда. Изделия электротехнические. Общие требования безопасности», «Правилами техники безопасности при эксплуатации электроустановок потребителей» и «Правилами технической эксплуатации электроустановок потребителей».

## 7.3. Оценка результатов испытаний

Заключение о работоспособности и корректности функционирования компонентов Systeme Platform в среде операционной системы Debian принимается по итогам проведения экспертной оценки на основании результатов испытаний, оформленных в виде отчета.

## 7.4. Требования к программной документации

На испытания предъявляются следующие документы:

- Руководство по установке ОС
- Документация на компоненты Систэм Платформ

#### 8. Программа и методика испытаний

#### 8.1. Проверка базовых функций ОС и ПО

#### 8.1.1. Установка и тестирование OC Debian

**Примечание.** В данном разделе рассматривается только установка OC Debian на серверы Server1 и Server2. Установка OC Windows и компонентов ПО SePlatform на APM инженера, проверка их работоспособности считается выполненной в рамках подготовки тестового стенда.

#### Подготовка к испытанию:

1. В качестве серверов Server1 и Server2 выделены идентичные виртуальные машины, удовлетворяющие аппаратным требованиям, указанным в Руководстве по установке ОС и ПО.

2. Образ ОС Debian предварительно загружен с сайта разработчика.

3. К серверам подключены сетевые кабели в соответствии со структурной схемой.

#### Методика проверки:

1. В сервер Server1 установить образ установочного диска Install Debian, запустить графическую установку.

2. В разделе Язык установки выбрать Русский.

3. В разделе Клавиатура выбрать русскую и английскую раскладки.

4. Указать название машины, задать параметры пользователя и указать пароль

5. В разделе Дата и время выбрать город Москва, убедиться в корректности отображаемого времени.

6. В разделе разметка дисков выбрать автоматическую разметку, все файлы на одном диске.

7. В разделе Настройка менеджера пакетов выбрать зеркало архива deb.debian.org.

8. В разделе Выбор ПО выбрать окружение рабочего стола Debian, Gnome, стандартные системные утилиты.

9. В разделе установка системного загрузчика GRUB установить системный загрузчик на первичный диск, выбрать предлагаемое установщиком устройство.

10. По окончании установки извлечь загрузочный носитель, выполнить авторизацию от учетной записи созданного пользователя.

11. В терминале добавить созданного пользователя в группу администраторов:

su

sudo adduser se sudo

#reboot

12. В терминале сервера перейти в каталог home, убедиться, что для указанного пользователя создана домашняя директория (наличие папки с именем пользователя (se)):

cd /home

ls

13. Проверить идентификатор пользователя (uid) и идентификатор группы (gid), для этого в терминале выполнить команду:

id

Убедиться, что uid, gid совпадают с указанными при установке (1000).

14. Проверить жесткие диски и разделы дисков выполнив команду:

df - h

Убедиться, что разметка дисков совпадает с указанной при установке.

15. Выполнить команду ping для проверки сетевой доступности ПЛК М580 в технологической сети:

ping 192.168.13.1

16. Выполнить команду ping для проверки сетевой доступности APM инженера в инженерной сети:

ping 192.168.7.75

17. Выполните пп.1-13 для сервера Server2.

18. Выполнить команду ping для проверки сетевой доступности серверов Server1 и Server2.

#### Ожидаемый результат:

- 1. Установка ОС прошла успешно.
- 2. Базовый функционал ОС протестирован.
- 3. Серверы доступны по сетям.

Результаты испытаний занести в протокол.

# 8.1.2. Установка и тестирование базовых компонентов ПО SePlatform

#### Подготовка к испытанию:

1. На серверах Server1 и Server2 установлена ОС Debian. На серверах установлены одинаковые учетные записи с идентичными паролями.

2. На серверы Server1 и Server2 выполнена доставка дистрибутивов SePlatform.

3. На серверах добавлена поддержка русского языка при помощи команды sudo dpkg-reconfigure locales

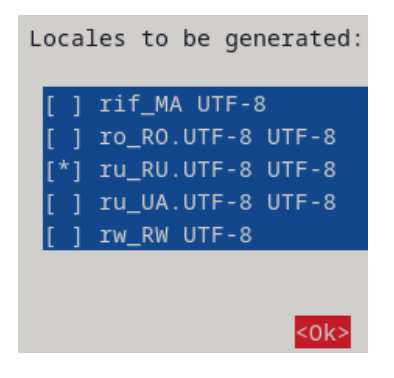

4. На серверах настроены переменные окружения и выполнена перезагрузка машины.

В файл /etc/profile добавлены строки:

export PATH=\$PATH:/usr/local/sbin:/usr/sbin:/sbin export ODBCSYSINI="/etc" export LD\_LIBRARY\_PATH="/usr/lib/x86\_64-linux-gnu/odbc"

### Методика проверки:

1. На сервере Server1 выполнить вход под учетной записью, созданной во время установки ОС.

2. Указать путь до директории с дистрибутивами SePlatform.

3. Выполнить установку компонентов:

dpkg -i seplatfrom.domain<version>.deb

dpkg -i seplatfrom.server<version>.deb

dpkg -i seplatfrom.historian<version>.deb

*dpkg -i seplatfrom.licenseserver.agent<version>.deb* 

*dpkg -i seplatform.hmi.webviewer<version>.deb* 

*dpkg -i seplatform.hmi.tables.webviewer<version>.deb* 

dpkg -i seplatform.hmi.charts.webviewer<version>.deb

*dpkg -i seplatform.hmi.commonlib.webviewer<version>.deb* 

*dpkg -i seplatform.hmi.explorer.webviewer<version>.deb* 

*dpkg -i seplatform.hmi.trends.webviewer<version>.deb* 

dpkg -i SePlatform.Security<version>.deb

dpkg -i SePlatform.hmi.security.webviewer<version>.deb

При запросе пароля администратора указать его. Убедиться в отсутствии ошибок и предупреждений при установке.

4. Выполнить команды для проверки запуска установленных служб: *systemctl status seplatform.domain.service* 

systemctl status seplatform.net.service

\* является компонентом seplatform.domain

systemctl status seplatform.server.service

systemctl status seplatform.historian.server.service

systemctl status seplatform.licenseserver.agent.service

systemctl status seplatform.hmi.webviewer

systemctl status seplatform.security

\* Следующие компоненты не являются службами, их статус проверять не нужно:

- *seplatform.hmi.security*<*version*>.*deb*,

- seplatform.hmi.security.webviewer<version>.deb,
- seplatform.hmi.tables.webviewer<version>.deb,
- seplatform.hmi.charts.webviewer<version>.deb,
- seplatform.hmi.commonlib.webviewer<version>.deb,
- seplatform.hmi.explorer.webviewer<version>.deb,
- *seplatform.hmi.trends.webviewer<version>.deb*

Убедиться в том, что службы запущены (значению *active* соответствует *active*(*running*)).

5. Выполнить перезагрузку сервера, выждать 2 минуты и выполнить команды из п.5. Убедиться, что все службы запустились после перезагрузки.

6. Повторить пп 1-6 для сервера Server 2.

## Ожидаемый результат:

1. Установка компонентов выполнена успешно.

2. Компоненты SePlatform автоматически запускаются после перезагрузки.

### Результаты испытаний занести в протокол.

## 8.1.3. Проверка работы менеджера служб ОС для компонентов ПО

#### **SePlatform**

#### Подготовка к испытанию:

1. На серверах Server1 и Server2 установлена ОС Debian. На серверах установлены одинаковые учетные записи с идентичными паролями.

2. На серверах установлены компоненты ПО SePlatform в соответствии со структурной схемой.

#### Методика проверки:

1. На сервере Server1 выполнить вход под учетной записью, созданной во время установки ОС.

2. В терминале сервера выполнить остановку службы компонента ПО SePlatform:

sudo systemctl stop seplatform.domain.service

При запросе пароля администратора указать его. Убедиться в отсутствии ошибок остановки службы.

3. В терминале сервера вывести информацию о службе, выполнив команду: *systemctl status seplatform.domain.service* 

Убедиться в том, что состояние службы указано как неактивное. Убедиться, что представленная информация о времени остановки службы отображается корректно (*Active: inactive (dead) since Thu 2024-10-25 11:28:18 MSK; 1s ago*)

4. В терминале сервера выполнить запуск службы компонента ПО SePlatform: *sudo systemctl start seplatform.domain.service* 

При запросе пароля администратора указать его. Убедиться в отсутствии ошибок запуска службы.

5. В терминале сервера вывести информацию о службе, выполнив команду: *systemctl status seplatform.domain.service* 

Убедиться в том, что состояние службы указано как активное. Убедиться, что представленная информация о времени запуска службы отображается корректно (Active: active (running) since Thu 2024-10-25 11:32:54 MSK; 5s ago)

6. В терминале сервера выполнить перезагрузку службы, выполнив команду: *sudo systemctl restart seplatform.domain.service* 

При запросе пароля администратора указать его. Убедиться в отсутствии ошибок перезапуска службы.

7. В терминале сервера вывести информацию о службе, выполнив команду: *systemctl status seplatform.domain.service* 

Убедиться в том, что состояние службы указано как активное. Убедиться, что представленная информация о времени перезапуска службы отображается корректно (*Active: active (running) since Thu 2024-10-25 11:33:32 MSK; 10s ago*)

8. Повторить пп 2-7 для следующих служб:

*seplatform.net.service* 

\* является компонентом seplatform.domain seplatform.server.service seplatform.historian.server.service seplatform.licenseserver.agent.service systemctl status seplatform.hmi.webviewer systemctl status seplatform.security
9. Повторить пп 1-8 для сервера Server2.

### Ожидаемый результат:

Команды запуска, остановки, перезапуска служб компонентов ПО SePlatform выполнились без ошибок и предупреждений. Информация об изменении состояния служб отображается корректно.

### Результаты испытаний занести в протокол.

# 8.2. Проверка функционала компонентов ПО в составе единого решения

8.2.1. Конфигурирование функций резервирования Сервера вводавывода

#### Подготовка к испытанию:

1. На серверах Server1 и Server2 установлена ОС Debian, на APM инженера установлена ОС Windows Server 2019.

2. Выполнена настройка правил сетевого взаимодействия серверов Server1 и Server2 (firewall).

3. Все компоненты стенда имеют IP-адреса в соответствии со структурной схемой, компоненты доступны по сети (ping).

4. На APM-е, серверах установлены ПО SePlatform и необходимые компоненты в соответствии со структурной схемой.

#### Методика проверки:

1. На APM инженера открыть приложение SePlatform.DevStudio, запустить проект для проведения испытаний, перейти в Домен «Domain».

2. Перейти в Узел домена «Server1» и убедиться в корректной конфигурации сервера ввода-вывода, для параметра Адаптер Ethernet указать IP-адрес в соответствии со структурной схемой, удостовериться в наличии компонента сервера истории.

3. Перейти в Узел домена «Server2», создать компонент Резервный SePlatform.Server, указать адаптеры основного и резервного каналов в соответствии со структурной схемой.

4. Выполнить построение проекта в SePlatform.DevStudio.

5. На серверах Server1 и Server2 выполнить изменения конфигурационных файлов seplatfrom.domain.agent.xml, seplatform.net.agent.xml в соответствии со

структурной схемой и документацией SePlatform (для изменения конфигурационных файлов использовать команду *nano*).

6. С помощью «Мастера развертывания» произвести применение конфигурации на серверы ввода-вывода.

7. После построения и развертывания проекта на APM инженера запустить приложение SePlatform.OpcExplorer, выполнить подключение к основному и резервному серверам и добавить сигналы Server.State.Server в Инспектор сигналов. Так же сигналы выведены на мнемосхему.

8. Убедиться в корректности отображения сигналов Server.State.Server для основного сервера (значение "True") и резервного сервера (значение "False").

#### Ожидаемый результат:

1. Построение проекта и его применение выполнились без ошибок.

2. Приложение SePlatform.OpcExplorer позволяет выполнить подключение к основному и резервному серверам, информация о текущем состоянии компонентов корректно отображается в интерфейсе SePlatform.OpcExplorer.

#### Результаты испытаний занести в протокол.

## 8.2.2. Конфигурирование канала связи ПЛК и Сервера вводавывода

#### Подготовка к испытанию:

1. На серверах ввода-вывода развернут тестовый проект для проведения испытаний.

2. Выполнено конфигурирование ПЛК (указан корректный IP-адрес, заведены сигналы управления, выполнено подключение полевого оборудования, настроена передача данных по протоколу Modbus).

3. Все компоненты стенда доступны по сети.

#### Методика проверки:

1. На APM инженера открыть приложение SePlatform.DevStudio, запустить проект для проведения испытаний, перейти в Домен «Domain».

2. Перейти в узел ПЛК «МЗ40» и убедиться в корректной конфигурации узла, для параметра Адаптер Ethernet указать IP-адрес в соответствии со структурной схемой, удостовериться в наличии карты регистров Modbus и корректности ее заполнения.

3. Перейти в узел ПЛК с резервированной связью «М580» и убедиться в корректной конфигурации узла, для каждого из модулей центрального процессора указать IP-адрес для параметров Адаптер Ethernet в соответствии со структурной схемой, удостовериться в наличии карты регистров Modbus и корректности ее заполнения.

4. Выполнить построение проекта в SePlatform.DevStudio.

5. С помощью «Мастера развертывания» произвести применение конфигурации на сервера ввода-вывода.

6. После построения и развертывания проекта на APM инженера запустить приложение SePlatform.OpcExplorer, выполнить подключение к основному и резервному серверам и добавить сигналы из карты адресов Modbus в Инспектор сигналов.

7. Убедиться в корректности отображения значений сигналов для основного и резервного серверов.

8. На APM инженера запустить приложение SePlatform.HMI, открыть проект визуализации, убедиться в корректности привязки параметров (IP-адрес источника, ссылки на теги), выполнить компиляцию проекта и запустить форму в рантайм.

9. Убедиться в корректности отображения значений сигналов ПЛК рантайм в SePlatform.HMI.

10. Отправить управляющее воздействие на параметр ПЛК, убедиться в корректности его отработки.

#### Ожидаемый результат:

1. Построение проекта и его применение выполнились без ошибок.

2. В приложении SePlatform.OpcExplorer выполнено подключение к основному и резервному серверам, параметры с ПЛК «М340» и «М580» отображаются корректно для обоих серверов.

3. В приложении SePlatform.HMI выполнена компиляция проекта визуализации и запущена форма в рантайме, значения параметров ПЛК отображаются корректно, сигналы управления корректно отрабатывают.

#### Результаты испытаний занести в протокол.

#### 8.2.3. Конфигурирование Сервера исторических данных

#### Подготовка к испытанию:

1. Все компоненты стенда доступны по сети.

2. На серверах ввода-вывода развернут тестовый проект для проведения испытаний с возможностью управления и получения данных.

3. На АРМ инженера развернут проект НМІ, мнемосхема корректно отображает параметры с ПЛК.

#### Методика проверки:

 Установить СУБД PostgreSQL v14.
 Запустить команды: sudo apt update sudo apt install postgresql
 Запустить psql: sudo -i -u postgres

psql

Установить пароль.

ALTER USER postgres WITH PASSWORD 'BAШ\_ПАРОЛЬ\*';

Запустить скрипт для формирования таблиц для хранения исторических данных.

\i /opt/SePlatform/SePlatform.Server/SQLScripts/postgresql.9.5.sql

Настроить тип авторизации пользователей md5:

sudo nano /etc/postgresql/14/main/pg\_hba.conf

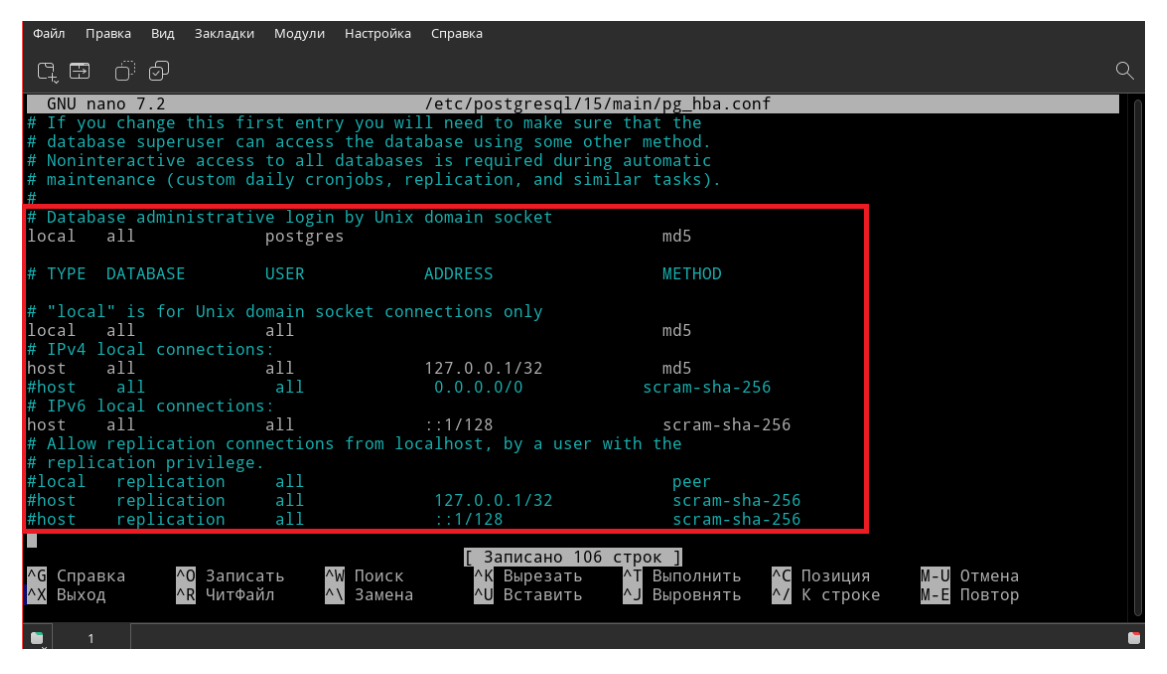

2. Установить драйвер подключения ODBC.

sudo apt update

sudo apt-get install unixodbc unixodbc-dev odbc-postgresql

Настроить драйвер ODBC.

sudo nano /etc/odbc.ini

Вставить строки:

PDSN] Description = PostgreSQL connection Driver =PostgreSQL Unicode Database = postgres Servername = 127.0.0.1 Username = postgres Password = ваш\_пароль Port = 5432 ReadOnly = No ShowVersioning = No ShowSystemTables = No ShowOidColumn = No FakeOidIndex = No ConnSettings =

3. Настроить переменные окружения среды.

Остановить службы сервера.

sudo systemctl stop seplatform.domain.service

sudo systemctl stop seplatform.net.service

sudo systemctl stop seplatform.server.service

Отредактировать параметры запуска службы SePlatform.Server.

sudo systemctl edit seplatform.server

добавить содержимое:

```
[Service]
```

```
Environment=LD_LIBRARY_PATH=/usr/lib/x86_64-linux-gnu/odbc
```

Environment=ODBCSYSINI=/etc

| GNU nano 7.2 | <pre>/etc/systemd/system/seplatform.server</pre> |
|--------------|--------------------------------------------------|
|              |                                                  |

### Editing /etc/systemd/system/seplatform.server.service.d/override.conf
### Anything between here and the comment below will become the new contents of the file

#### [Service]

```
Environment=LD_LIBRARY_PATH=/usr/lib/x86_64-linux-gnu/odbc
Environment=ODBCSYSINI=/etc
```

### Lines below this comment will be discarded

#### Запустить службы

sudo systemctl start seplatform.domain.service

sudo systemctl start seplatform.net.service

sudo systemctl start seplatform.server.service

4. На APM инженера открыть приложение SePlatform.DevStudio, запустить проект для проведения испытаний, перейти в Домен «Domain».

- 5. Перейти в Узел домена «Server1», удостовериться в наличии компонента сервера исторических данных.
- 6. Указать базу данных PostgreSQL.Database. Настроить параметры подключения к PostgreSQL:

| 🖪 Связь с базой данных сервера истории PostgreSQL |                     |  |  |
|---------------------------------------------------|---------------------|--|--|
| 📀 Общие                                           |                     |  |  |
| Имя источника данных (DSN)                        | PDSN                |  |  |
| Имя пользователя                                  | postgres            |  |  |
| Пароль                                            | ••••••              |  |  |
| База данных                                       | PostgreSQL.Database |  |  |
| 📀 Параметры хранилища                             |                     |  |  |
| Очередь данных                                    | Оперативная         |  |  |
| Путь до файла очереди                             | /tmp/QuePostgre     |  |  |
| Режим работы с хранилищем                         | Чтение и запись     |  |  |
|                                                   | •                   |  |  |

- 7. Убедиться в наличии тегов в проекте, для которых установлен параметр «Сохранять историю» (теги, получаемые из ПЛК «МЗ40» и «М580»).
- 8. Выполнить построение проекта в SePlatform.DevStudio.
- 9. С помощью «Мастера развертывания» произвести применение конфигурации на сервер исторических данных.
- 10. После построения и развертывания проекта на APM инженера запустить приложение SePlatform.OpcExplorer, выполнить подключение к основному серверу и одинарным левым кликом мыши раскрыть окно тега, для которых настроено историческое хранение данных.
- 11. Для тегов загрузить историю значений за последние сутки, убедиться в отображении значений тегов за прошедшие 24 часа.

## Ожидаемый результат:

1. Построение проекта и его применение выполнились без ошибок; сервер исторических данных запущен и функционирует.

2. Приложение SePlatform.OpcExplorer отображает исторические данные для тегов ПЛК.

#### Результаты испытаний занести в протокол.

### 8.2.4. Конфигурирование веб сервера

**Примечание.** Для корректной работы компонента HMI.WebViewer необходимо наличие Python и Apache / ngninx в операционной системе. Для корректного отображения интерфейса проекта визуализации необходима установка используемых в проекте расширений:

• seplatform.hmi.tables.webviewer<*version*>.*deb*,

• seplatform.hmi.charts.webviewer<*version*>.*deb*.

#### Подготовка к испытанию:

1. Все компоненты стенда доступны по сети.

2. На серверах ввода-вывода развернут тестовый проект для проведения испытаний с возможностью управления и получения данных.

3. На АРМ инженера развернут проект НМІ, мнемосхема корректно отображает параметры с ПЛК.

4. Выполнена настройка правил сетевого взаимодействия серверов Server1 и Server2 (firewall).

5. На серверы Server1 и Server2 выполнена доставка файлов с репозиториями, содержащими необходимые дополнительные дистрибутивы (Python и Apache).

6. Выполнена доставка проекта HMI со станции разработчика на серверы Server1 и Server2.<sup>1</sup>

#### Методика проверки:

1. На сервере Server1 выполнить вход под учетной записью, созданной во время установки ОС.

2. Выполнить обновление репозиториев:

<sup>&</sup>lt;sup>1</sup> Проекты визуализации для веб сервера и приложения SePlatform.HMI является идентичными, не требуют конвертации.

sudo apt update

3. Выполнить установку компонентов:

sudo apt install nginx

При запросе пароля администратора указать его. Убедиться в отсутствии ошибок и предупреждений при установке.

4. Убедиться в работоспособности веб-сервера путем ввода ip-адреса сервера с установленным компонентом веб сервер (Server1) в браузере APM-а. Убедиться, что веб сервер установлен, тестовая страница отображается корректно.

| ÷ | → C  | 2 A He auuruteno 192.168.7.109                                                                                                    | \$ ☆ |  |
|---|------|----------------------------------------------------------------------------------------------------|------|--|
|   |      | Welcome to <b>nginx</b> on Red Hat Enterprise Linux!                                                                                                    |      |  |
|   | This | i page is used to test the proper operation of the nginx HTTP server after it has been installed. If you can read this page, it means that the web server installed at this site is working properly.                                                                                                    |      |  |
|   |      | Website Administrator                                                                                                    |      |  |
|   |      | This is the default series has page that is distributed with <b>nginx</b> on Red Hat Enterprise Linux. It is located in <i>year/share/ngian/html</i> .<br>You should now put your content in a location of your choice and edit the rear configuration directive in the <b>nginx</b> configuration file /ecc/nginv/gias.conf.<br>For information on Red Hat Enterprise Linux, please visit the <u>Red Hat. Inc. webaite</u> . The documentation for Red Hat Enterprise Linux is <u>available on the Red Hat. Inc. webaite</u> . |      |  |
|   |      |                                                                                                    |      |  |

В случае недоступности страницы выполнить проверку работоспособности службы nginx (*sudo systemctl status nginx*). Запустить службу, если она не запущена:

sudo systemctl start nginx

5. Выполнить конфигурирование Seplatfrom.HMI.WebViewer. Для этого на Server 1 по директории /opt/SePlatform/Seplatform.HMI.WebViewer в файле seplatform.hmi.webviewer.xml указать следующие параметры:

- версию и путь к исполняемому файлу python (выполнить команду *which python*);

- ІР-адрес и порт для веб сервера;

- для параметра *Application ProjectPath* указать путь к проекту визуализации, обозначить название экранной формы для параметра *Entity*, скорректировать путь веб приложения для параметра *WwwRoot*.

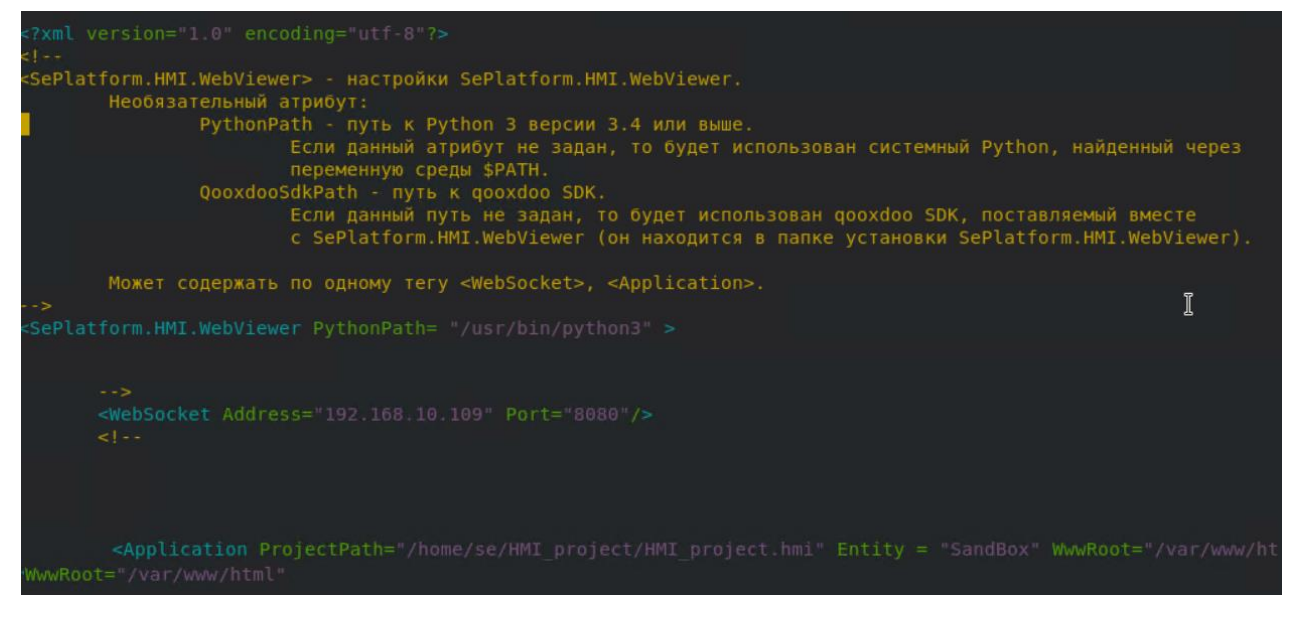

6. Выполнить перезагрузку службы Seplatfrom.HMI.WebViewer:

sudo systemctl restart seplatfrom.hmi.webviewer.service

8. Убедиться в том, что служба успешно перезапущена при помощи команды: sudo systemctl status seplatfrom.hmi.webviewer.service

9. Выполнить подключение в веб серверу путем ввода <u>192.168.7.71/build/index.html</u> в браузере АРМ.

| •     | нмі           | Веб-ви   | ізуализа | rop SePlati | form.  | ×                 | +                     |                        |  |
|-------|---------------|----------|----------|-------------|--------|-------------------|-----------------------|------------------------|--|
| ←     | $\rightarrow$ | G        | 0        | 192.168.    | 10.10  | 9/buil            | d/index               | .html                  |  |
| оедин | ение с        | SePlatfo | orm.HMI. | WebViewer   | устано | влено             |                       |                        |  |
| ни    |               |          |          |             |        |                   |                       |                        |  |
|       |               | Variab   | e a      |             |        | Вычисля<br>Вычисл | ть на ОМ<br>еть на JS | Pesymetar<br>Pesymetar |  |

10. Убедиться в том, что в веб интерфейсе данные с ПЛК поступают и отображаются. Команды на изменение параметров корректно выполняется. Убедиться в корректности отображения значений сигналов ПЛК. Убедиться в корректности отображения значений сигналов ПЛК в рантайм.

11. Повторить пп 1-10 для сервера Server2.

## Ожидаемый результат:

1. Веб сервер функционирует на ОС Debian.

2. Конфигурирование веб сервера выполнено успешно и веб интерфейс доступен с других устройств в пределах той же подсети. Информация отображается корректно, управляющие команды выполняются.

#### Результаты испытаний занести в протокол.

### 8.2.4. Конфигурирование НМІ

**Примечание.** Для корректной работы компонента SePlatfrom.HMI необходимо наличие фреймворка для разработки qt. Для корректного отображения интерфейса проекта визуализации необходима установка используемых в проекте расширений:

- seplatform.hmi.alarms-ru\_RU<version>.deb,
- seplatform.hmi.charts-ru\_RU<*version*>.*deb*,
- seplatform.hmi.commonlib-ru\_RU<version>.deb,
- seplatform.hmi.tables-ru\_RU<version>.deb,
- seplatform.hmi.trends-ru\_RU<*version*>.*deb*.

#### Подготовка к испытанию:

1. Все компоненты стенда доступны по сети.

2. На серверах ввода-вывода развернут тестовый проект для проведения испытаний с возможностью управления и получения данных.

3. На АРМ инженера развернут проект НМІ, мнемосхема корректно отображает параметры с ПЛК.

4. Выполнена настройка правил сетевого взаимодействия серверов Server1 и Server2 (firewall).

5. На серверы Server1 и Server2 выполнена доставка файлов с репозиторием, содержащим необходимый дистрибутив (qt5-designer).

6. Выполнена доставка проекта HMI со станции разработчика на серверы Server1 и Server2.

#### Методика проверки:

1. На сервере Server1 выполнить вход под учетной записью, созданной во время установки ОС.

2. Выполнить обновление репозиториев:

sudo apt update

3. Выполнить установку компонентов:

sudo apt install qtbase5-dev

sudo apt install qtcreator

При запросе пароля администратора указать его. Убедиться в отсутствии ошибок и предупреждений при установке.

4. Убедиться в работоспособности SePlatform.HMI.Designer. Убедиться, что компонент установлен, запускается, исполняемый проект отображается в рантайм.

5. Убедиться в том, что в данные с ПЛК поступают и отображаются в SePlatform.HMI.Designer и совпадает с проектом HMI на APM инженера. Команды на изменение параметров корректно выполняется. Убедиться в корректности отображения значений сигналов ПЛК. Убедиться в корректности отображения значений сигналов ПЛК.

6. Повторить пп 1-6 для сервера Server2

#### Ожидаемый результат:

1. SePlatform.HMI функционирует на ОС Debian. Информация отображается корректно, управляющие команды выполняются.

#### Результаты испытаний занести в протокол.

# 8.2.6. Конфигурирование компонента безопасности Seplatform.Security

#### Подготовка к испытанию:

1. Все компоненты стенда доступны по сети.

2. На серверах ввода-вывода развернут тестовый проект для проведения испытаний с возможностью управления и получения данных.

3. На АРМ инженера развернут проект НМІ, мнемосхема корректно отображает параметры с ПЛК.

4. На сервере Server1 развернут веб сервер, на котором запущен проект визуализации SePlatform.

**Примечание.** В рамках текущей архитектуры установка OpenLDAP-сервера рассматривается на OC Debian (на Server 1). В ходе испытания выполняется проверка подключения серверов на базе OC Debian с установленными компонентами SePlatform (Server1 & Server2) к LDAP-серверу, установленному на OC Debian.

#### Методика проверки:

1. На Server 1 выполнить установку seplatform.security и seplatform.hmi.securityconfigurator. При установке seplatform.security выбрать установку компонента OpenLDAP в качестве пароля использовать предлагаемое по умолчанию значение (secret). Запустить ПО SePlatform.HMI.SecurityConfigurator выполнить вход под учетной записью administrator и установленным паролем. Убедиться в корректном подключении к серверу.

2. HaServer1выполнитькоманду/opt/SePlatform/SePlatform.Security/Utils/seplatform.security.crypter.

Указать пароль secret123 и скопировать зашифрованное значение пароля.

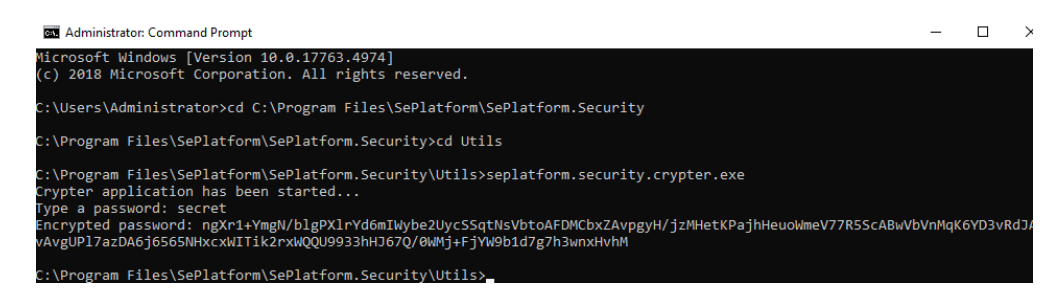

На сервере Server1 убедиться в том, что служба seplatform.security установлена, введя команду sudo systemctl status seplatfrom.security.service

3. На сервере Server1 выполнить конфигурирование агента безопасности в файле *seplatform.security.agent.xml*, расположенного по директории /opt/SePlatform/SePlatform.Security:

- для параметра *EntryPointNetAgent Address* указать IP-адрес локальной машины и порт для подключения;

- для параметра *LdapHosts* > *LDAPServer Address* указать IP-адрес LDAP сервера (APM инженера);

- для параметра *LdapUser* указать имя пользователя *admin*;

- для параметра *LdapPassword* указать зашифрованное значение пароля, полученное ранее;

- для параметра *Options* > *ICMode* указать значение 0 для отключения контроля целостности файлов.

| <seplatform.security.agent></seplatform.security.agent>                                                                                                    |                                                                                                    |
|----------------------------------------------------------------------------------------------------|----------------------------------------------------------------------------------------------------|
| </th <th></th>                                                                                                    |                                                                                                    |
| EntryPointNetAgent - точка<br>Address - IP-адрес<br>Port - номер по                                                                                                    | достула Net-Areнта.<br>или имя хоста точки доступа.<br>ла точки доступа (значение NetEnterPort в конфигурации Net-Areнта). |
| <pre>&gt; <entrypointnetagent <="" address="192.10" pre=""></entrypointnetagent></pre>                                                                                                    |                                                                                                    |
| </td <th></th>                                                                                                    |                                                                                                    |
| Настройка связи с LDAP-серя<br>В LdapHosts задаётся группа<br>Address - IP-адрес<br>Port - номер пој                                                                                                    | зером<br>а резервирования LDAP-серверов.<br>или имя хоста LDAP-сервера.<br>та LDAP-сервера. Умолчание - 389.               |
| >                                                                                                    |                                                                                                    |
| <pre><ldaphosts></ldaphosts></pre>                                                                                                    | 58.10.200" Port="389"/><br>32.168.56.1" Port="636"/>>                                                                      |
| Каталог пользователя LDAP<br><ldapuser blo<="" ngxr1+ymgn="" td="" value="cn=Manager,dc=max.&lt;/td&gt;&lt;th&gt;&lt;/th&gt;&lt;/tr&gt;&lt;tr&gt;&lt;td&gt;&lt;! Пароль LDAP&gt;&lt;br&gt;&lt;LdapPassword value="><th>gPXlrYd6mIWybe2Uyc5SqtNsVbtoAFDMCbxZAvpgyH/jzMHetKPajhHeuoWmeV77R55cA</th></ldapuser> | gPXlrYd6mIWybe2Uyc5SqtNsVbtoAFDMCbxZAvpgyH/jzMHetKPajhHeuoWmeV77R55cA                                                      |
| Использовать защищённое соедин<br <ldapsecure value="False"></ldapsecure>                                                                                                    |                                                                                                    |
| Корневой каталог<br><SecurityDn value="ou=SePlatformSec</td> <th></th>                                                                                                    |                                                                                                    |

4. Выполнить перезагрузку службы security:

sudo systemctl restart seplatfrom.security.service

5. Убедиться в том, что служба успешно перезапущена при помощи команды:

#### sudo systemctl status seplatfrom.security.service

6. Выполнить конфигурацию проекта визуализации для использования учетных записей в ПО SePlatfotm.HMI и доставить обновленную версию проекта на сервер Server1.

7. Выполнить перезагрузку службы Seplatfrom.HMI.WebViewer: sudo systemctl restart seplatfrom.hmi.webviewer.service

8. Выполнить подключение в веб серверу в браузере APM-а и выполнить авторизацию при помощи учетной записи, созданной ранее.

9. На АРМ инженера в приложении SecurityConfigurator создать приложения, группы и пользователей в соответствии с руководством пользователя. Для группы пользователей «Инженеры» разрешить команды на управление ПЛК, для «Операторов» – разрешить только просмотр. Прогрузить изменения в проект визуализации.

10. На сервере Server1 выполнить перезагрузку службы Seplatfrom.HMI.WebViewer:

sudo systemctl restart seplatfrom.hmi.webviewer.service

11. Выполнить подключение в веб серверу в браузере APM-а под пользователем группы «Инженеры», проверить возможность внесения изменения в параметры ПЛК.

12. Выполнить подключение в веб серверу в браузере APM-а под пользователем группы «Операторы», проверить, что возможности вносить изменения в параметры ПЛК отсутствует.

13. Повторить пп 1-12 для сервера Server2

#### Ожидаемый результат:

1. Конфигурирование компонента seplatform.security выполнено успешно. Подключение к LDAP выполняется.

2. Учетные записи, созданные на LDAP сервере, функционируют в проекте визуализации на веб сервере. Разграничение прав корректно отрабатывает.

Результаты испытаний занести в протокол.

#### 8.2.7. Установка лицензионного ключа

**Примечание.** Тестирование выполняется для аппаратного лицензионного ключа Guardant, корректная работоспособность которого требует установки дополнительного дистрибутива Guardant Control Center, доступного на <u>сайте производителя</u>.

#### Подготовка к испытанию:

1. Все компоненты стенда доступны по сети.

2. На серверах ввода-вывода развернут тестовый проект для проведения испытаний с возможностью управления и получения данных.

3. На АРМ инженера развернут проект НМІ, мнемосхема корректно отображает параметры с ПЛК.

4. На серверах Server 1 & Server2 развернут проекты НМІ, мнемосхемы корректно отображает параметры с ПЛК.

5. Заведены сигналы, для которых выполняется запись в сервер исторических данных (Historian).

6. Подготовлены USB-ключи с лицензией SePlatform.Historian & SePlatform.HMI для каждого из серверов.

7. Загружены и установлены дистрибутивы Guardant Control Center.

#### Методика проверки:

1. На основном сервере (Server1) выполнить вход под учетной записью, от которой выполнялась установка компонентов SePlatform.

- 2. Запустить проект HMI в приложении SePlatform.HMI.Designer в рантайм.
- 3. Выждать 20 минут после запуска визуальной части проекта в рантайм.

Убедиться в наличии водяного знака с информацией об отсутствии лицензии.

| E Avaalese SePlatform.HMI                                                                                                    | -           |
|----------------------------------------------------------------------------------------------------|-------------|
| Turnin J.         Bendom via GM         Payment         Solid         Turning true           turnin B.         Bendom via GM         Payment         Balling         Balling                                                                                                    |             |
| brucciures ad repaires                                                                                                    |             |
| Derever vr. 1 or con-propaga (MB 1261)         Derever Vr. 2         Derever Vr. 2<                                                                                                    |             |
| Лиценская не обнаружена или ограничена.                                                                                                    |             |
| Использование SePlatform.HMI без лицензии допустимо только для р                                                                                                    | азработки и |
| испытания проектов автоматизации инжиниринговыми компан                                                                                                    | иями.       |
| 🚺 🛿 📾 🖬 📾 🖬 🖓 🖓 🖓 🖓 🖓 С Пользование нелицензированных компонентов к                                                                                                    | онечными    |
| Beer respect Beer galansees Configure Configure Configur |             |

4. В терминале сервера выполнить команду:

systemctl status seplatform.historian.server.service

| .• seplatform.historian.server.service - SePlatform.Historian Server                                                                                                    |
|----------------------------------------------------------------------------------------------------|
| Loaded: loaded (/usr/lib/systemd/system/seplatform.historian.server.service; enabled; vendor preset: disabled)                                                                       |
| Active: active (running) since Wed 2024-03-13 10:50:04 MSK; 3h 34min ago                                                                                                    |
| Main PID: 1565 (seplatform.hist)                                                                                                    |
| Tasks: 17 (limit: 99800)                                                                                                    |
| Memory: 90.5M                                                                                                    |
| CGroup: /system.slice/seplatform.historian.server.service                                                                                                    |
| └─1565 /opt/SePlatform/SePlatform.Historian/seplatform.historian.server &                                                                                                    |
|                                                                                                    |
| мар 13 14:22:31 localhost.localdomain seplatform.historian.server[1565]: SePlatform.Historian.Server[1565]: Лицензия не обнаружена или ограничена.                                   |
| мар 13 14:22:31 localhost.localdomain seplatform.historian.server[1565]: Использование Сервера SePlatform.Historian без лицензии допустимо только для разработки и испытания проекто |
| мар 13 14:22:31 localhost.localdomain seplatform.historian.server[1565]: Не допускается использование нелицензированных компонентов конечными пользователями на объектах.            |
| Map 13 14:22:31 localhost.localdomain seplatform.historian.server[1565]: (2023 Systeme Soft LLC. All rights reserved.)                                                               |
| мар 13 14:22:31 localhost.localdomain SePlatform.Historian.Server[1565]: Лицензия не обнаружена или ограничена.                                                                      |
| Использование Cepвepa SePlatform.Historian без лицензии допустимо только для разработки и испытания прое                                                                             |
| Не допускается использование нелицензированных компонентов конечными пользователями на объектах.                                                                                     |
| (2023 Systeme Soft LLC. All rights reserved.)                                                                                                    |

Убедиться, что команда выдает информацию об отсутствии лицензии Historian

на сервере.

5. Установить USB-ключ с лицензией SePlatform.Historian & SePlatform.HMI в

сервера Server1.

6. Выполнить перезагрузку службы сервера лицензирования:

sudo systemctl restart seplatform.licenseserver.agent.service

7. В терминале сервера выполнить команду:

systemctl status seplatform.historian.server.service

| [se@localhost 11.03.24_rmp_install]\$ systemctl status seplatform.historian.server.service                                                                                       |
|----------------------------------------------------------------------------------------------------|
| 🔹 seplatform.historian.server.service - SePlatform.Historian Server                                                                                                    |
| Loaded: loaded (/usr/lib/systemd/system/seplatform.historian.server.service; enabled; vendor preset: disabled)                                                                   |
| Active: active (running) since Wed 2024-03-13 10:50:04 MSK; 3h 34min ago                                                                                                    |
| Main PID: 1565 (seplatform.hist)                                                                                                    |
| Tasks: 17 (limit: 99800)                                                                                                    |
| Memory: 90.5M                                                                                                    |
| CGroup: /system.slice/seplatform.historian.server.service                                                                                                    |
| └1565 /opt/SePlatform/SePlatform.Historian/seplatform.historian.server &                                                                                                    |
|                                                                                                    |
| мар 13 14:23:31 localhost.localdomain seplatform.historian.server[1565]: SePlatform.Historian.Server[1565]: Лицензия не обнаружена или ограничена.                               |
| мар 13 14:23:31 localhost.localdomain seplatform.historian.server[1565]: Использование Сервера SePlatform.Historian без лицензии допустимо только для разработки и испытания про |
| мар 13 14:23:31 localhost.localdomain seplatform.historian.server[1565]: Не допускается использование нелицензированных компонентов конечными пользователями на объектах.        |
| Map 13 14:23:31 localhost.localdomain seplatform.historian.server[1565]: (2023 Systeme Soft LLC. All rights reserved.)                                                           |
| van 12 14-22-21 localboet localdemain Sollatform Historian Sorver[1565]. Trupung up of variante or any organization                                                              |

Убедиться, что команда не выдает информацию об отсутствии лицензии Historian на сервере.

8. Закрыть проект HMI рантайм и приложение SePlatform.HMI.Designer. Вновь открыть проект визуализации и запустить проект в рантайм.

9. Выждать 20 минут после запуска визуальной части проекта в рантайм.

Убедиться в отсутствии водяного знака с информацией об отсутствии лицензии.

| — Дизайнер SePlatform.HMI                                                                                                    |                         |                  |                      |                        |
|----------------------------------------------------------------------------------------------------|-------------------------|------------------|----------------------|------------------------|
| Variable 8 Barencourts HB OM Pesyne<br>Variable 8 Barencourts HB OS Pesyne                                                                                      | rar guest<br>ar         | Пользователь<br> |                      |                        |
| Junicom v in conception (J. 1997)<br>Junicom v 1 (n. conceptione) (J. 1997)<br>Junicom v 1 (n. conceptione) (J. 1997)<br>Junicom v 1 (n. conceptione) (J. 1997) | Детчик 1073 Детчик 1072 | Датчик 10°1      |                      |                        |
| зненение тита I на контролнера ИЗВО 1,453<br>Значение тита 2 на контролнера ИЗВО 1,453                                                                          | Задинока 1 Задинока 2   | Заданоска 3      |                      |                        |
|                                                                                                    |                         | $\mathbf{M}$     |                      |                        |
| 🗾 😂 🔅 🕋 🖶 📆 🖶 🏹 - 💷 🕕                                                                                                    | Coofigense              | Источник события | Важность Кончентарий | Активность Квитировать |

10. На APM инженера открыть компонент SePlatform.Статистика, выполнить подключение к Server1 по порту 15151, в дереве раскрыть вкладки Приложение > Источники лицензий Модули > GRD N > SePlatform.Historian & SePlatform.HMI. Убедиться в том, что указанные в SePlatform.Статистика данные по количеству тегов соответствуют обозначенным вендором количеству для данного USB-ключа.

| Файл Сервер Помощь                                                                                                    |                                                                                  |                                          |  |
|----------------------------------------------------------------------------------------------------|----------------------------------------------------------------------------------|------------------------------------------|--|
| 2.5 2 2 2                                                                                                    |                                                                                  |                                          |  |
| Hasee nogunoverse<br>Donoxerse<br>GRD 1<br>GRD 1 | Ина<br>Количество<br>Вариант подочета пицензий<br>Доступно в терминальной сессии | Значение<br>100<br>По процессам<br>False |  |

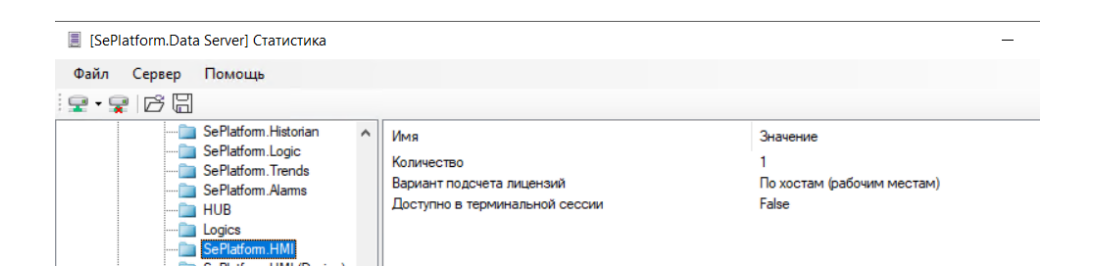

11. Повторить пп 1-10 для резервного сервера Server 2.

## Ожидаемый результат:

1. Лицензионные ключи для компонентов SePlatform.HMI & SePlatform.Historian корректно определены Системой.

2. Количество тегов лицензионных ключей соответствуют количеству, обозначенному вендоров для конкретных ключей.

Результаты испытаний занести в протокол.

# 8.2.8. Проверка резервирования канала связи ПЛК с сервером ввода-вывода

## Подготовка к испытанию:

1. Все компоненты стенда доступны по сети.

2. На серверах ввода-вывода развернут тестовый проект для проведения испытаний с возможностью управления и получения данных.

3. На АРМ инженера развернут проект НМІ, мнемосхема корректно отображает параметры с ПЛК.

4. Заведены сигналы, для которых выполняется запись в сервер исторических данных (Historian).

## Методика проверки:

1. На АРМ инженера запустить две командные строки, в первой запустить бесконечный ping до основного IP адреса ПЛК М580 (*ping 192.168.13.1 -t*), во втором – до резервного (*ping 192.168.13.2 -t*).

2. На APM инженера открыть приложение SePlatform.HMI. Запустить проект для проведения испытаний.

3. Перейти к мнемосхеме с данными с ПЛК. Убедиться в том, что данные с ПЛК поступают и отображаются на мнемосхеме.

4. Физически оборвать основной канал связи ПЛК (М580) с сервером вводавывода.

5. Убедиться, что данные с ПЛК отображаются на мнемосхеме, команда ping для IP адреса основного контроллера перестала выполняться.

6. Отправить команду управления в ПЛК. Убедиться в том, что команда отправлена и произошло изменение параметра ПЛК.

7. Физически оборвать резервный канал связи ПЛК (М580) с сервером вводавывода.

8. Убедиться, что данные с ПЛК перестали отображаться на мнемосхеме, команда ping для IP адреса резервного контроллера перестала выполняться.

9. Убедиться, что в журнале событий в SePlatform.HMI, появилось сообщение об установлении неисправности отключенного канала связи.

10. Восстановить ранее отключенный резервный канал связи.

11. Перейти к мнемосхеме и убедиться в том, что данные поступают с ПЛК и отображаются на мнемосхеме.

12. Отправить команду управления в ПЛК. Убедиться в том, что команда отправлена и произошло изменение параметра в ПЛК.

13. Убедиться в том, что восстановление канала связи имитатора с сервером ввода-вывода было зарегистрировано в журнале событий в SePlatform.HMI.

14. Восстановить ранее отключенный основной канал связи.

#### Ожидаемый результат:

1. При обрыве одной из линий связи с ПЛК система продолжает получать данные и отправлять управляющие воздействия по резервному каналу связи.

2. После обрыва обеих линий связи с ПЛК и восстановления связи система автоматически восстанавливает возможность получать и отправлять данные в ПЛК.

3. Обрыв связи регистрируется в журнале событий.

Результаты испытаний занести в протокол.

#### 8.2.9. Проверка резервирования серверов ввода-вывода

#### Подготовка к испытанию:

1. Все компоненты стенда доступны по сети.

2. На серверах ввода-вывода развернут тестовый проект для проведения испытаний с возможностью управления и получения данных.

3. На APM-е развернут проект HMI, мнемосхема корректно отображает параметры с ПЛК.

4. Заведены сигналы, для которых выполняется запись в сервер исторических данных (Historian).

#### Методика проверки:

1. На APM инженера запустить ПО SePlatform.OpcExplorer, в котором выполнить подключение к Server1(aaaa) и Server2(bbb) по протоколу UA(tcp). Добавить в Инспектор сигналов несколько тегов с ПЛК и командами управления для основного (Server1) и резервного (Server2) серверов. Добавить раздел «Качество» в окно Инспектор сигналов.

2. Для каждого сервера из вкладки State добавить в инспектор сигналы Service.State.Server (состояние сервера) и Service.State.Server.Set (команда на переключения режима сервера). Так же сигналы выведены на мнемосхему.

3. Для каждого сервера из вкладки Redundancy добавить в Инспектор сигнал Service.Redundancy.Switch (команда на осуществление перехода с основного на резервный сервер).

4. Убедиться в том, что данные с ПЛК поступают и отображаются в Инспекторе для обоих серверов (Server1 и Server2).

5. Убедиться в том, что данные с ПЛК поступают и отображаются на мнемосхеме Se.Platform.HMI. Изменение значений тегов в ПЛК корректно выполняется.

6. Убедиться, что в SePlatform.OpcExplorer параметр Service.State.Server для основного сервера (Server1) отображает значение True («В работе»), для резервного (Server2) – False («В резерве»).

7. Убедиться, что в SePlatform.OpcExplorer изменение значение тега с ПЛК доступно только для основного сервера (Server1) и недоступно для резервного (Server2).

8. Выполнить **переключение серверов** с основного на резервный, изменив значение параметра Service.State.Server.Set для резервного сервера (Server2).

9. Убедиться, что переключение серверов выполнено успешно:
Service.State.Server для Server2 отображает значение True («В работе»), для Server1 – False.

10. Убедиться в том, что данные с ПЛК поступают и отображаются в Инспекторе для обоих серверов (Server1 и Server2). Во время переключения допустимо кратковременная потеря связи с ПЛК.

11. Убедиться в том, что данные с ПЛК поступают и отображаются на мнемосхеме Se.Platform.HMI. Изменение значений тегов в ПЛК корректно выполняется. Убедиться, что в журнале событий появилось сообщение о переходе на резервный сервер ввода-вывода.

12. Убедиться, что в SePlatform.OpcExplorer изменение значение тега с ПЛК доступно только для Server2 и недоступно для Server1.

13. Выполнить **переключение серверов** с основного на резервный изменив значение параметра **Service.Redundancy.Switch** для любого сервера.

14. Убедиться, что переключение серверов выполнено успешно: Service.State.Server для Server1 отображает значение True, для Server2 – False.

15. Убедиться в том, что данные с ПЛК поступают и отображаются в Инспекторе для обоих серверов (Server1 и Server2). Во время переключения допустимо кратковременная потеря связи с ПЛК.

16. Убедиться в том, что данные с ПЛК поступают и отображаются на мнемосхеме Se.Platform.HMI. Изменение значений тегов в ПЛК корректно выполняется. Убедиться, что в журнале событий появилось сообщение о переходе на резервный сервер ввода-вывода.

17. Убедиться, что в SePlatform.OpcExplorer изменение значение тега с ПЛК доступно только для Server1 и недоступно для Server2.

18. Выполнить выключение основного сервера Server1.

19. Убедиться, что выполнилось переключение серверов: параметр Service.State.Server для Server2 отображает значение True, все параметры для Server1 в графе «Качество» имеют значение «нет соединения». Данные с ПЛК поступают и отображаются в инспекторе для сервера Server2.

20. Убедиться в том, что данные с ПЛК поступают и отображаются на мнемосхеме SePlatform.HMI. Изменение значений тегов в ПЛК корректно выполняется. Убедиться, что в журнале событий появилось сообщение о восстановлении работоспособности отключенного сервера ввода-вывода и о переходе на резервный сервер ввода-вывода.

21. Выполнить включение сервера Server1 (запуск машины). Убедиться, что все службы запустились после включения сервера.

22. Убедиться, что в SePlatform.OpcExplorer теги с ПЛК восстановились для Server1, при этом переключение основного сервера Server2 на резервный Server1 не произошло (параметр Service.State.Server для Server1 - False).

23. Выполнить аварийное выключение основного и резервного серверов, путем одновременного отключения питания на обоих серверах.

24. Убедиться, что отключение серверов отобразилось в SePlatform.OpcExplorer: Service.State.Server для Server1 и Server2 и данные с ПЛК отображают значения «нет подключения».

25. Убедиться, что в журнале событий в Se.Platform.HMI появились сообщения об отключении серверов.

26. Выполнить включение обоих серверов (запуск машин). Убедиться, что все службы запустились после включения серверов.

27. Убедиться, что в SePlatform.OpcExplorer теги с ПЛК восстановились для Server1 и Server2.

28. Убедиться в том, что в SePlatform. НМІ данные с ПЛК поступают и отображаются на мнемосхеме. Изменение значений тегов в ПЛК корректно выполняется. Убедиться, что в журнале событий появились сообщения о восстановлении работоспособности отключенных серверов ввода-вывода.

#### Ожидаемый результат:

1. Переключение между основным и резервным серверами корректно выполняется при изменении параметров Service.State.Server.Set и Service.Redundancy.Switch.

2. Переключение с основного на резервный сервер корректно выполняется при отключении основного сервера.

3. При переключении серверов данные с ПЛК продолжают поступать, управляющие сигналы корректно выполняются в SePlatform.OpcExplorer и Se.Platform.HMI, соответствующие сообщения генерируются в журнале событий.

4. После аварийного отключения серверов и их восстановления службы запускаются в автоматическом режиме, данные с ПЛК начинают поступать, управляющие сигналы корректно выполняются в SePlatform.OpcExplorer и Se.Platform.HMI, соответствующие сообщения генерируются в журнале событий.

Результаты испытаний занести в протокол.

#### 8.2.10. Проверка резервирования серверов исторических данных

#### Подготовка к испытанию:

1. Все компоненты стенда доступны по сети.

2. На серверах ввода-вывода развернут тестовый проект для проведения испытаний с возможностью управления и получения данных.

3. На АРМ инженера развернут проект НМІ, мнемосхема корректно отображает параметры с ПЛК.

4. Заведены сигналы, для которых выполняется запись в сервер исторических данных (Historian).

#### Методика проверки:

1. На APM инженера запустить ПО SePlatform.OpcExplorer, в котором выполнить подключение к Server1 и Server2 по протоколу UA (tcp). Из вкладки State добавить в Инспектор сигналы Service.State.Server, Service.State.Server.Set. Добавить раздел «Качество» в окно Инспектор сигналов. Убедиться, что параметр Service.State.Server для основного сервера отображает значение True («В работе»), для резервного – False («В резерве»).

2. Отключить канал связи основного сервера исторических данных, отключив сетевой адаптер, подключённый к сетевому коммутатору инженерной сети.

3. В ПО SePlatform.OpcExplorer убедиться, что произошел переход: качество Service.State.Server для основного сервера имеет статус «нет подключения», значение Service.State.Server для резервного сервера изменилось на True.

4. Убедиться в том, что данные от имитатора поступают и отображаются на мнемосхеме в SePlatform.HMI. Убедиться, что в журнале событий, появилось

сообщение об установлении неисправности канала связи с сервером исторических данных.

5. С мнемосхемы отправить команду управления на параметр в ПЛК. Убедиться в том, что команда была отправлена и произошло изменение сигнала.

6. Открыть приложение SePlatform.HMI.Trends. Из окна «Дерево сигналов» выбрать несколько тегов с динамическими значениями с ПЛК, перейти в исторический режим, нажав на кнопку «Исторический», расположенную на панели инструментов, запросить данные за последние 24 часа. Убедиться в том, что запрос выполнен и данные за последние 24 часа отобразились в окне SePlatform.HMI.Trends.

**Примечание.** Для подключения в исторической базе Historian со сторонней машины приложением SePlatform.HMI.Trends необходимо убедиться в том, что в проекте SePlatform.DevStudio для сервера исторических данных в компоненте TcpServer указан параметр Настройка доступа к истории > Homep TCP порта, например 4950 (отличный от порта для компонента Historian). Указанный порт использовать для подключения к серверу истории в приложении SePlatform.HMI.Trends.

7. Восстановить отключенный канал связи, подключив сетевой адаптер к сетевому коммутатору инженерной сети.

8. Выполнить переключение серверов, изменив значение параметра Service.State.Server.Set для восстановленного сервера.

9. Убедиться, что в SePlatform.OpcExplorer произошел переход: качество Service.State.Server для восстановленного сервера имеет значение True, качество параметров изменилось на «хорошее:192».

10. Перейти к мнемосхеме. Убедиться в том, что данные от имитатора поступают и отображаются на мнемосхеме в SePlatform.HMI. Убедиться, что в журнале событий, появилось сообщение об установлении неисправности канала связи с сервером исторических данных.

11. На мнемосхеме отправить команду управления на параметр в ПЛК. Убедиться в том, что команда была отправлена и произошло изменение в состоянии сигнала.

12. Открыть приложение SePlatform.HMI.Trends. Из окна «Дерево сигналов» выбрать сигналы, перейти в исторический режим, запросить данные за последние 12 часов. Убедиться в том, что запрос выполнен и данные за последние 12 часов отобразились в окне SePlatform.HMI.Trends.

13. Убедиться по временным меткам записей журнала, что временные показатели выполнения резервного перехода соответствуют технико-программным требованиям (менее 0,5 сек).

#### Ожидаемый результат:

1. Сохранение исторических данных выполняется на резервный сервер при переключении с основного на резервный сервер исторических данных.

2. Сохранение исторических данных выполняется на резервный сервер при отключении основного сервера исторических данных.

3. При переключении сервера исторических данных с основного на резервный соответствующие сообщения генерируются в журнале событий.

4. Временные показатели выполнения резервного перехода сервера исторических данных соответствуют технико-программным требованиям.

#### Результаты испытаний занести в протокол.

#### 8.3. Комплексные испытания на 72 часа

#### Подготовка к испытанию:

1. Все компоненты стенда доступны по сети.

2. На серверах ввода-вывода развернут тестовый проект для проведения испытаний с возможностью управления и получения данных.

3. На АРМ инженера развернут проект НМІ, мнемосхема корректно отображает параметры с ПЛК.

4. Заведены сигналы, для которых выполняется запись в сервер исторических данных (Historian).

#### Методика проверки:

1. В течение 72 часов позволить Системе работать в обычном режиме.

2. На APM инженера время от времени (спорадически) в ПО SePlatform.HMI, SePlatform.Trends выполнять стандартные действия оператора, такие как: изменение параметров процесса, вызов экранов управления, просмотр трендов (в том числе исторических) и т. д.

3. На APM инженера время от времени (спорадически) выполнять стандартные действия инженера-разработчика в среде разработки SePlatform.DevStudio, такие как: изменение проекта, выполнение компиляции, применение конфигурации на серверы ввода-вывода.

4. На серверах Server1 и Server 2 время от времени (спорадически) в терминале выполнить команды для проверки запуска установленных служб:

systemctl status seplatform.domain.service systemctl status seplatform.net.service \* является компонентом seplatform.domain systemctl status seplatform.server.service systemctl status seplatform.historian.server.service systemctl status seplatform.licenseserver.agent.service

Убедиться в том, что службы всех компонентов SePlatform запущены и время запуска служб не изменяется с момента начала теста (*Active: active (running) since Thu 2024-10-26 11:23:54 MSK; 2 days ago*)

5. По окончании тестирования повторить пункт 4, убедиться в том, что службы всех компонентов SePlatform запущены и время запуска служб не изменялось с момента начала теста.

6. По окончании тестирования открыть приложение SePlatform.HMI.Trends. Из окна «Дерево сигналов» выбрать несколько тегов с динамическими значениями с ПЛК, перейти в исторический режим, нажав на кнопку «Исторический», расположенную на панели инструментов, запросить данные за последние 72 часа. Убедиться в том, что запрос выполнен и данные за последние 72 часа отобразились в окне SePlatform.HMI.Trends.

**Примечание.** Для подключения в исторической базе Historian со сторонней машины приложением SePlatform.HMI.Trends необходимо убедиться в том, что в проекте DevStudio для сервера исторических данных в компоненте TcpServer указан параметр «Настройка доступа к истории» > «Номер TCP порта», например 4950 (отличный от порта для компонента Historian). Указанный порт использовать для подключения к серверу истории в приложении SePlatform.HMI.Trends.

#### Ожидаемый результат:

На протяжении 72 часов компоненты ПО SePlatform выполняли все свои функции, проблемы с работоспособностью отсутствуют. Службы на серверах ввода-вывода (исторических данных) не останавливались, не перезапускались.

#### Результаты испытаний занести в протокол.

# 8.4. Проверка корректного удаления компонентов ПО SePlatform на Серверах ввода-вывода

#### Подготовка к испытанию:

1. На серверах Server1 и Server2 установлена ОС Debian, используются одинаковые учетные записи с идентичными паролями.

2. На серверах установлены перечисленные в разделе «<u>Установка и</u> <u>тестирование компонентов ПО SePlatform</u>» компоненты ПО SePlatform.

#### Методика проверки:

1. На сервере Server1 выполнить вход под учетной записью, созданной во время установки ОС.

2. Из произвольной директории в терминале основного сервера ввода-вывода выполнить удаление компонентов:

sudo dpkg -r seplatfrom.domain.x86\_64 sudo dpkg -r seplatform.server.x86\_64 sudo dpkg -r seplatform.licenseserver-agent.x86\_64 sudo dpkg -r seplatform.historian.x86\_64

При запросе пароля администратора указать его. Убедиться в отсутствии ошибок и успешном удалении компонентов.

3. Повторить пп 1-2 для сервера Server 2.

### Ожидаемый результат:

Удаление компонентов выполнено успешно, ошибок и предупреждений не обнаружено.

#### Результаты испытаний занести в протокол.

## Приложение А. Протокол для оформления отчета по результатам испытаний

|    |                                           | Пункт                 | Оценка  |                                |
|----|-------------------------------------------|-----------------------|---------|--------------------------------|
| Nº | Наименование испытания                    | методики<br>испытания | соответ | Примечание                     |
| 1  | Проверка установки и                      | 8.1.1                 | CIDHA   |                                |
|    | тестирования ОС:                          |                       |         |                                |
|    | <ul> <li>Проверка установки ОС</li> </ul> |                       |         |                                |
|    | Debian                                    |                       | +       |                                |
|    | • Проверка                                |                       | +       |                                |
|    | работоспособности базового                |                       |         |                                |
|    | функционала                               |                       | +       |                                |
|    | • Проверка сетевой                        |                       |         |                                |
|    | доступности                               |                       |         |                                |
| 2  | Проверка установки и                      | 8.1.2                 |         |                                |
|    | тестирования компонентов ПО               |                       |         |                                |
|    | SePlatform:                               |                       |         | Для корректной установки ПО    |
|    | • Проверка корректности                   |                       | +       | необходимы дополнительные      |
|    | установки ПО и компонентов                |                       |         | настройки, описанные в разделе |
|    | • Проверка                                |                       | +       | 8.1.2                          |
|    | автоматического запуска служб             |                       |         |                                |
|    | ПО                                        |                       |         |                                |
| 3  | Проверка работы                           | 8.1.3                 |         |                                |
|    | менеджера служб ОС для                    |                       |         |                                |
|    | компонентов ПО SePlatform:                |                       |         |                                |
|    | • Проверка команд запуска                 |                       |         |                                |
|    | служб компонентов ПО                      |                       | +       |                                |
|    | SePlatform                                |                       |         |                                |
|    | • Проверка команд                         |                       | +       |                                |
|    | остановки служб компонентов               |                       |         |                                |
|    | ПО SePlatform                             |                       | +       |                                |
|    | • Проверка команд                         |                       |         |                                |
|    | перезапуска служб компонентов             |                       |         |                                |
|    | ПО SePlatform                             |                       |         |                                |

| N⁰ | Наименование испытания        | Пункт<br>методики | Оценка<br>соответ | Примечание                   |
|----|-------------------------------|-------------------|-------------------|------------------------------|
|    |                               | испытания         | ствия             |                              |
| 4  | Конфигурирование              | 8.2.1             |                   |                              |
|    | резервирования Сервера ввода- |                   |                   |                              |
|    | вывода:                       |                   |                   |                              |
|    | • Проверка построения         |                   |                   |                              |
|    | проекта и применения          |                   | I                 |                              |
|    | конфигурации проекта для      |                   |                   |                              |
|    | серверов ввода-вывода         |                   | +                 |                              |
|    | • Проверка подключения к      |                   | I                 |                              |
|    | информации, обрабатываемой    |                   |                   |                              |
|    | основным и резервным          |                   |                   |                              |
|    | серверам ввода-вывода         |                   |                   |                              |
| 5  | Конфигурирование канала       | 8.2.2             |                   |                              |
|    | связи с ПЛК:                  |                   | +                 |                              |
|    | • Проверка построения         |                   |                   |                              |
|    | проекта и применения          |                   | +                 |                              |
|    | конфигурации проекта для ПЛК  |                   | +                 |                              |
|    | • Проверка подключения к      |                   |                   |                              |
|    | параметрам ПЛК                |                   |                   |                              |
|    | • Проверка отображения и      |                   |                   |                              |
|    | управления параметрами ПЛК с  |                   |                   |                              |
|    | проекта визуализации          |                   |                   |                              |
| 6  | Конфигурирование Сервера      | 8.2.3             |                   |                              |
|    | исторических данных:          |                   |                   |                              |
|    | • Проверка построения         |                   | +                 | Лия корректной работы с СУБЛ |
|    | проекта и применения          |                   |                   | PostereSOL Heofxonumb        |
|    | конфигурации проекта для      |                   |                   | лополнительные настройки     |
|    | сервера исторических данных   |                   | +                 | описанные в разделе 8 2 3    |
|    | • Проверка                    |                   | +                 | onnounible b pusitore 0.2.5  |
|    | работоспособности сервера     |                   |                   |                              |
|    | исторических данных           |                   |                   |                              |

|   |                               | Пункт                 | Оценка  |            |
|---|-------------------------------|-----------------------|---------|------------|
| № | Наименование испытания        | методики<br>испытания | соответ | Примечание |
| 7 | Конфигурирование веб          | 824                   | ствия   |            |
| / | Конфил урирование всо         | 0.2.4                 |         |            |
|   | сервера:                      |                       | +       |            |
|   | • Проверка построения         |                       |         |            |
|   | проекта визуализации для веб  |                       | +       |            |
|   | сервера                       |                       |         |            |
|   | • Проверка                    |                       |         |            |
|   | работоспособности веб сервера |                       |         |            |
| 7 | Конфигурирование              | 8.2.5                 |         |            |
|   | SePlatform.HMI:               |                       | +       |            |
|   | • Проверка построения         |                       |         |            |
|   | проекта визуализации          |                       | +       |            |
|   | • Проверка                    |                       |         |            |
|   | работоспособности веб         |                       |         |            |
|   | сервера                       |                       |         |            |
| 8 | Конфигурирование              | 8.2.6                 |         |            |
|   | компонента безопасности       |                       |         |            |
|   | Seplatform.Security:          |                       | +       |            |
|   | • Конфигурирование            |                       |         |            |
|   | компонента                    |                       | +       |            |
|   | seplatform.security           |                       | +       |            |
|   | • Подключение к LDAP          |                       |         |            |
|   | серверу, развернутому на ОС   |                       |         |            |
|   | Debian                        |                       | +       |            |
|   | • Проверка работоспособности  |                       |         |            |
|   | учетных записей LDAP          |                       |         |            |
|   | сервера в проекте             |                       |         |            |
|   | визуализации веб сервера      |                       |         |            |
|   | • Проверка разграничения      |                       | +       |            |
|   | прав учетных записей LDAP     |                       |         |            |
|   | сервера в проекте             |                       |         |            |
|   | визуализации веб сервера      |                       |         |            |

|    |                              | Пушет     | Оценка    |            |       |  |
|----|------------------------------|-----------|-----------|------------|-------|--|
| №  | Наименование испытания       | методики  | соответ   | Примечание |       |  |
|    |                              | испытания | испытания | испытания  | ствия |  |
| 9  | ключа:                       | 8.2.7     |           |            |       |  |
|    | • Проверка корректного       |           |           |            |       |  |
|    | определения лицензионного    |           | +         |            |       |  |
|    | ключа Системой               |           |           |            |       |  |
|    | • Проверка соответствия      |           | +         |            |       |  |
|    | параметров распознанного     |           |           |            |       |  |
|    | Системой лицензионного ключа |           |           |            |       |  |
|    | параметрам, обозначенным     |           |           |            |       |  |
|    | вендором                     |           |           |            |       |  |
| 10 | Проверка резервирования      | 8.2.8     |           |            |       |  |
|    | канала связи ПЛК:            |           |           |            |       |  |
|    | • Проверка получения         |           | +         |            |       |  |
|    | данных и управления          |           |           |            |       |  |
|    | параметрами ПЛК при обрыве   |           |           |            |       |  |
|    | одной из линий связи         |           | +         |            |       |  |
|    | • Проверка получения         |           |           |            |       |  |
|    | данных и управления          |           | +         |            |       |  |
|    | параметрами ПЛК после полной |           |           |            |       |  |
|    | потери связи с ПЛК           |           | +         |            |       |  |
|    | • Проверка регистрации       |           |           |            |       |  |
|    | информации о обрыве связи с  |           |           |            |       |  |
|    | ПЛК в журнале событий        |           |           |            |       |  |

|    |                               | Пункт                 | Оценка  |            |
|----|-------------------------------|-----------------------|---------|------------|
| №  | Наименование испытания        | методики<br>испытания | соответ | Примечание |
|    |                               |                       | ствия   |            |
| 11 | Проверка резервирования       | 8.2.9                 |         |            |
|    | серверов ввода-вывода:        |                       |         |            |
|    | • Проверка переключения       |                       | +       |            |
|    | между основным и резервным    |                       |         |            |
|    | серверами ввода-вывода при    |                       |         |            |
|    | отправке соответствующей      |                       |         |            |
|    | команды из интерфейса ПО      |                       | +       |            |
|    | Systeme Platform              |                       |         |            |
|    | • Проверка переключения       |                       |         |            |
|    | между основным и резервным    |                       | +       |            |
|    | серверами ввода-вывода при    |                       |         |            |
|    | отключении основного сервера  |                       |         |            |
|    | • Проверка восстановления     |                       | +       |            |
|    | работоспособности системы при |                       |         |            |
|    | аварийной отключении          |                       |         |            |
|    | основного и резервного        |                       | +       |            |
|    | серверов                      |                       |         |            |
|    | • Проверка отображения и      |                       |         |            |
|    | возможности управления        |                       |         |            |
|    | параметрами ПЛК при           |                       |         |            |
|    | переключении серверов         |                       |         |            |
|    | • Проверка регистрации        |                       |         |            |
|    | информации о переключениях в  |                       |         |            |
|    | журнале событий               |                       |         |            |

| №  | Наименование испытания         | Пункт<br>методики | Оценка<br>соответ | Примечание |
|----|--------------------------------|-------------------|-------------------|------------|
|    |                                | испытания         | ствия             |            |
| 12 | Проверка резервирования        | 8.2.10            |                   |            |
|    | серверов исторических данных:  |                   |                   |            |
|    | • Проверка записи              |                   | +                 |            |
|    | исторических данных при        |                   |                   |            |
|    | переключении между основным    |                   |                   |            |
|    | и резервным серверами          |                   |                   |            |
|    | исторических данных            |                   | +                 |            |
|    | • Проверка записи              |                   |                   |            |
|    | исторических данных при        |                   |                   |            |
|    | отключении основного сервера   |                   | +                 |            |
|    | • Проверка регистрации         |                   |                   |            |
|    | информации о переключениях в   |                   |                   |            |
|    | журнале событий                |                   | +                 |            |
|    | • Проверка соответствия        |                   |                   |            |
|    | временных показателей          |                   |                   |            |
|    | выполнения резервного          |                   |                   |            |
|    | перехода сервера исторических  |                   |                   |            |
|    | данных технико-программным     |                   |                   |            |
|    | требованиям                    |                   |                   |            |
| 13 | Комплексные испытания на       | 8.3               |                   |            |
|    | 72 часа:                       |                   |                   |            |
|    | • Проверка непрерывной         |                   | +                 |            |
|    | работы служб компонентов       |                   |                   |            |
|    | Systeme Platform на протяжении |                   | +                 |            |
|    | 72 часов                       |                   |                   |            |
|    | • Проверка                     |                   |                   |            |
|    | работоспособности Системы      |                   |                   |            |
|    | протяжении 72 часов            |                   |                   |            |
| 14 | Проверка корректного           | 8.4               | +                 |            |
|    | удаления компонентов ПО        |                   |                   |            |
|    | SePlatform                     |                   |                   |            |

### Выводы.

ПО Systeme Platform и операционная система Debian совместимы, принимая во внимание информацию, содержащуюся в Разделах 5, 6, 7 и 8 Методики тестирования совместимости и Протокола тестирования.

Работоспособность и корректность функционирования компонентов Systeme Platform в среде операционной системы Debian экспериментально подтверждена.

Для корректной работы модуля исторических данных на СУБД необходимы дополнительные настройки.

Проверка совместимости ПО, согласно настоящей программе тестирования, была проведена в лаборатории Систэм Софт в период с 17.10.2024 по 29.10.2024.

Группа тестирования состояла из следующих экспертов:

«Систэм Софт» Ведущий инженер по информационной безопасности

«Систэм Софт» Разработчик ПО

155

А.М.Давлетбаев

О.Е.Санникова